## How to Add Gmail to iOS device:

- 1. Open Settings and choose "Mail, Contacts, Calendars" from the list.
- 2. Under "Accounts", click "Add Account"
- 3. Click on the "Gmail or Google" icon.
- 4. Fill in the requested information. Email and password are required.
- 5. Select which Gmail functions you want available on your phone--you can sync Mail, Contacts, Calendars, and Notes from your Google account into your phone.
- 6. Click "Save" on the top right hand corner.
- 7. Go to the Home menu and click on the Mail icon to view your mail.

## How to Add Gmail to an Android device

- 1. Open the Settings menu and go to Accounts & sync settings on your device.
- 2. The Accounts & sync settings screen displays your current sync settings and a list of your current accounts.
- 3. Touch Add account.
- 4. Touch Google to add your Google Apps account.
- 5. Touch Sign in when prompted for your Google Account.
- 6. Enter your full Google Apps email address as your username, and then enter your password.
- 7. Select which services you'd like to sync.